# CBS 220系列交換器上的LAG設定

## 目標

本文說明如何在Cisco Business 220系列交換器上設定連結彙總群組(LAG)。

# 簡介

連結彙總組(LAG)用於將多個連線埠連結在一起。LAG可增加頻寬,增加埠靈活性,並 在兩台裝置之間提供鏈路冗餘以最佳化埠使用。連結彙總控制通訊協定(LACP)是IEEE規 範(802.3ad)的一部分,用於捆綁多個實體連線埠以形成單一邏輯通道。

#### 支援兩種型別的LAG:

- 靜態 LAG中的埠是手動配置的。如果LAG上禁用了LACP,則該LAG是靜態的。分配給 靜態LAG的埠組始終是活動成員。
- 動態 如果在其上啟用LACP,則LAG是動態的。分配給動態LAG的一組埠是候選埠。 LACP確定哪些候選埠是活動成員埠。

#### 讓我們開始吧!

# 適用裝置 |軟體版本

• CBS220系列<u>(產品手冊)</u> | 2.0.0.17

# 目錄

- <u>LAG管理</u>
- 定義LAG中的成員埠
- LAG設定
- 連結彙總控制通訊協定(LACP)

## LAG管理

## 步驟1

登入到CBS220交換機的Web使用者介面(UI)。

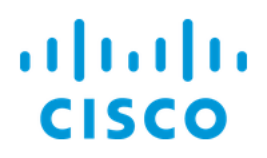

# Switch

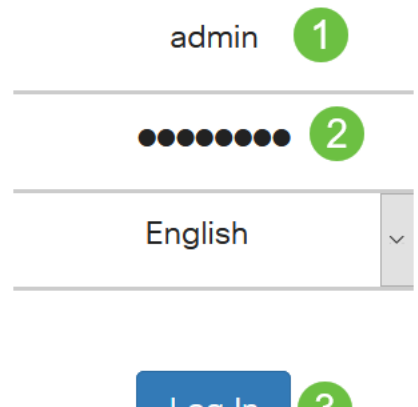

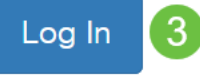

#### 步驟2

選擇Port Management > Link Aggregation > LAG Management。

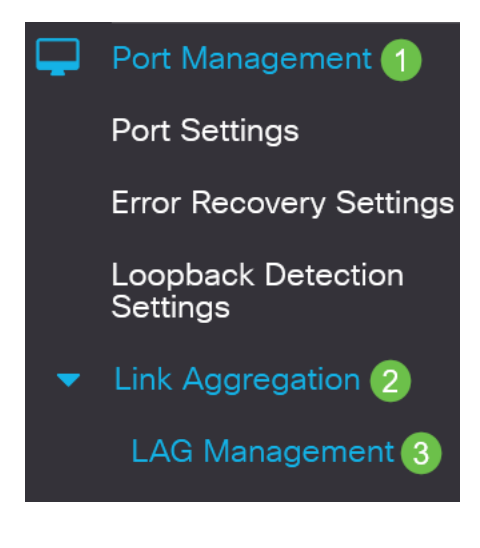

## 步驟3

在Load Balance Algorithm(負載平衡演算法)欄位中選擇所需演算法的單選按鈕。負 載均衡是使網路吞吐量達到最大以最佳化資源使用率的方法。

- MAC地址 根據所有資料包的源和目標MAC地址執行負載均衡。
- *IP/MAC地址* 根據IP資料包的源IP地址和目標IP地址以及非IP資料包的源MAC地址和目標MAC地址執行負載均衡。

LAG Management

按一下「Apply」。

LAG Management

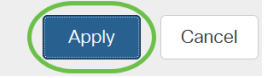

# 定義LAG中的成員埠

#### 步驟1

登入到交換機的Web UI,然後選擇**Port Management > Link Aggregation > LAG Management**。將開啟*LAG Management*頁面。

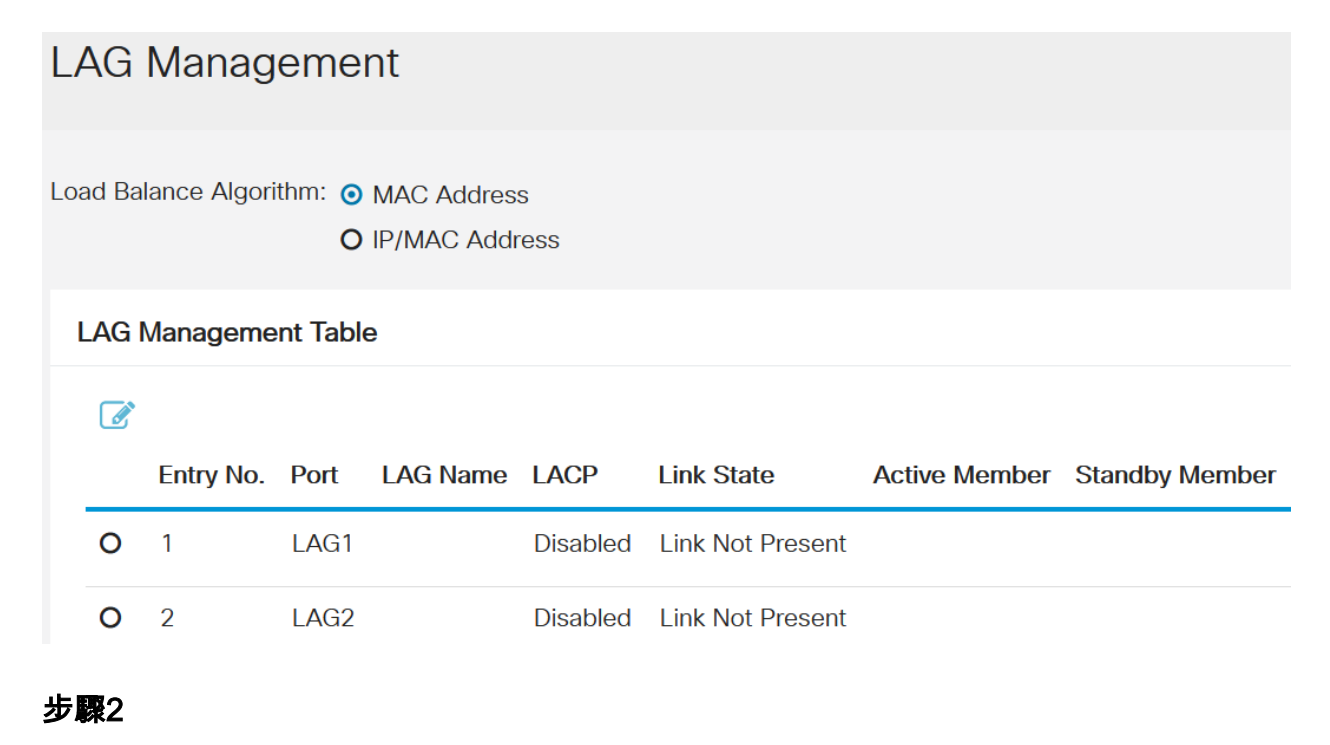

# 選擇要配置的*LAG*,然後按一下**Edit**。

LAG Management Table

|    | 2         |      |          |          |                  |               |                |
|----|-----------|------|----------|----------|------------------|---------------|----------------|
| 1  | Entry No. | Port | LAG Name | LACP     | Link State       | Active Member | Standby Member |
| 0  | 1         | LAG1 |          | Disabled | Link Not Present |               |                |
| 牛國 | 2         |      |          |          |                  |               |                |

#### 步驟3

#### 輸入以下欄位的值:

- LAG 從LAG下拉選單中選擇要配置的LAG。
- LAG名稱 輸入LAG名稱或註釋。
- *LACP* 選擇以在所選LAG上啟用LACP。這使其成為動態LAG。只有在將埠移至下一個 欄位中的LAG後,才能啟用此欄位。
- Port List 將分配給Port List LAG的埠移動到LAG成員。每個靜態LAG最多可分配八個埠,一個動態LAG最多可分配16個埠。

# 按一下「Apply」。

# Edit LAG Membership

| Interface:                                    | ⊙ LAG  | L    | _AG1 ~ 1                 |      |       |         |          |            |       |
|-----------------------------------------------|--------|------|--------------------------|------|-------|---------|----------|------------|-------|
| LAG Name:                                     | LAG1   |      |                          |      | (4/32 | 2 chara | cters us | ed) 2      |       |
| LACP:                                         | 🕑 Enab | le 🤇 | 3                        |      |       |         |          |            |       |
| Port List:<br>GE5<br>GE6<br>GE7<br>GE8<br>GE9 | ×      | > <  | GE1<br>GE2<br>GE3<br>GE4 | ers: | 4     |         |          |            |       |
|                                               |        |      |                          |      |       |         |          | 5<br>Apply | Close |

х

# LAG設定

# 步驟1

選擇Port Management > Link Aggregation > LAG Settings。

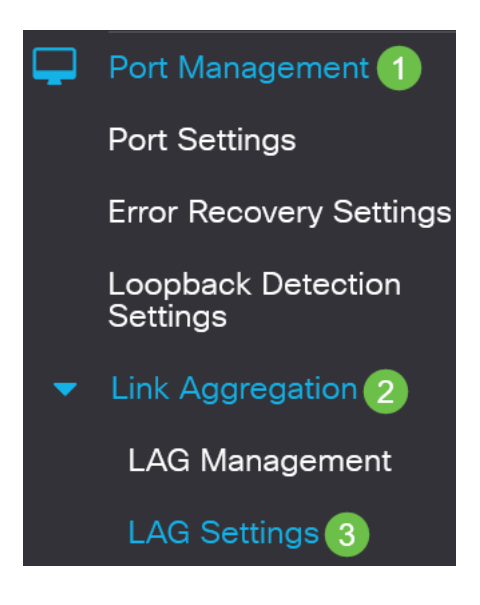

#### 步驟2

選擇LAG,然後按一下Edit。

| LA | ٩G       | Setting     | js   |             |      |        |                   |                    |       |              |
|----|----------|-------------|------|-------------|------|--------|-------------------|--------------------|-------|--------------|
| L  | AG S     | Setting Tab | ble  |             |      |        |                   |                    |       |              |
|    | <b>2</b> | 2           |      |             |      |        | Working Time Rang | e                  |       |              |
|    | 1        | Entry No.   | Port | Description | Туре | Status | Time Range Name   | Operational Status | Speed | Flow Control |
|    | 0        | 1           | LAG1 |             |      | Down   |                   | Inactive           |       | Off          |
| 步  | 驟3       |             |      |             |      |        |                   |                    |       |              |

在*LAG*下拉選單中,選擇要配置的LAG。

# Edit LAG Settings

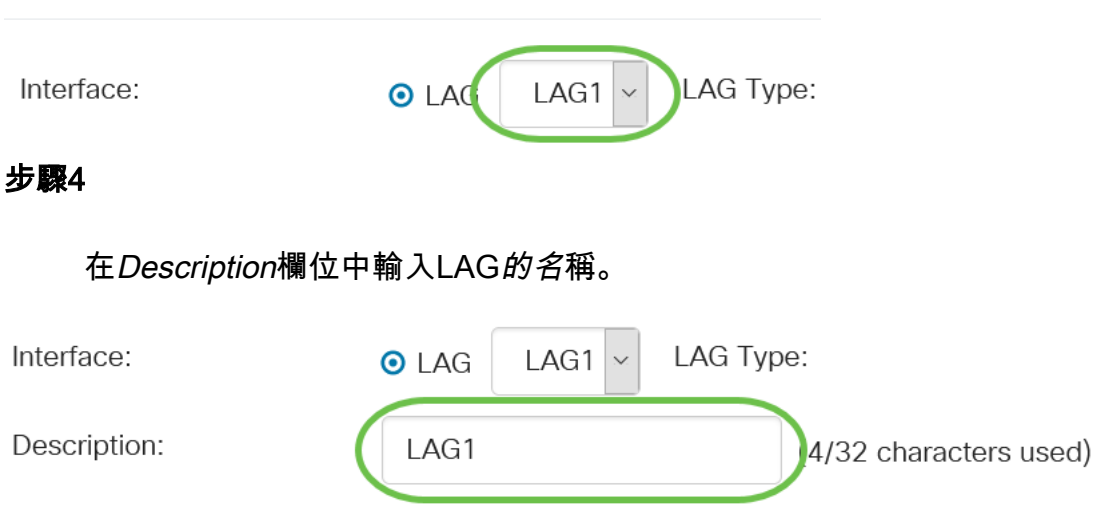

#### 步驟5

點選與Administrative Status欄位中所需的LAG狀態對應的單選按鈕。Operational Status欄位顯示LAG的當前狀態。

- Up LAG已啟動並運行。
- Down LAG已關閉,無法運行。

| Administrative Status: | <b>⊚</b> Up | Operational Status: | Down |
|------------------------|-------------|---------------------|------|
|                        | O Down      |                     |      |

# 步驟6

在*Time Range*欄位中,勾選**Enable**覈取方塊以啟用連線埠處於開啟狀態的時間範圍。當時間範圍非活動時,連線埠處於關閉狀態。如果設定了時間範圍,則僅當連線埠處於管理性開啟狀態時才有效。

Time Range:

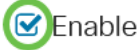

| (可選)如果在上-         | -步啟用了 <i>Time Range</i> , | 請在 <i>Time Range Nar</i> | ne欄位中選擇指定時        |
|-------------------|---------------------------|--------------------------|-------------------|
| <i>間範圍的</i> 配置檔案。 | 如果尚未定義時間範圍。               | ,請按一下 <b>編輯</b> 以轉到      | 「 <i>時間範圍</i> 」頁。 |

Edit

| Time | Range | Name: |
|------|-------|-------|
|------|-------|-------|

需要啟用時間範圍以選擇時間範圍名稱。

#### 步驟8

選中Auto Negotiation欄位中的Enable覈取方塊以在LAG上啟用或禁用自動協商。自動交 涉是兩個連結夥伴之間的通訊協定,允許LAG向其夥伴通告其傳輸速度和流量控制(流 量控制預設為停用)。 Operational Auto Negotiation欄位顯示自動交涉設定。

Auto Negotiation:

Enable

Operational Auto Negotiation: Enabled

建議在聚合連結的兩端保留自動交涉功能,或在兩端停用,同時確保連結速度相同。

#### 步驟9

如果上一步中停用*自動交涉*,請選擇*Administrative Port Speed。運行延遲速度*顯示 LAG的當前運行速度。

Operational LAG Speed:

可用速度為:

- 1000萬
- •1億
- •10億
- 10G

Administrative Port Speed: 0 10M

- **O** 100M
- **O** 1000M
- **()**10G

速度取決於交換機的型號。

#### 步驟10

在*Auto Advertisement* Speed欄位中,檢查要由LAG通告的功能。*運行通告*顯示管理通 告狀態。LAG向其鄰居LAG通告其功能以啟動協商過程。選項包括:

- •所有速度 所有LAG速度和兩種雙工模式均可用。
- 10M LAG通告10 Mbps速度,模式為全雙工。
- 100M LAG通告100 Mbps速度且模式為全雙工。
- 1000M LAG通告1000 Mbps速度並且模式為全雙工。
- 10/100M LAG通告10/100 Mbps速度,且模式為全雙工。
- •10G-LAG通告10G速度,並且模式為全雙工。

Auto Advertisement Speed: 🔘 All Speed

Operational Advertisement:

- **O** 10M
- **O** 100M
- **O** 1000M
- O 10M/100M
- **O** 10G

# 步驟11

選中Back Pressure欄位中的Enable覈取方塊。背壓模式與半雙工模式一起使用,用於 降低資料包接收速率。

Back Pressure:

Enable

#### 步驟12

在「管理流控制」欄位*中選擇一個*選項。流量控制是一種功能,允許接收裝置向傳送裝 置傳送其擁塞的訊號。這指示傳送裝置暫時停止傳輸以幫助緩解擁塞。*操作流控制*顯示 當前流控制設定。

## 選項包括:

- 啟用
- 停用
- 自動交涉

Flow Control:

Enable

Current Flow Control:

Disabled

O Disable

O Auto-Negotiation

#### 步驟13

選中Enable Protected Port設定的覈取方塊。受保護連線埠功能在與其他介面共用同一 VLAN的介面(乙太網路連線埠和LAG)之間提供第2層隔離。

來自受保護連線埠的裝置即使在相同的VLAN中也不允許彼此通訊。

Protected Port:

**Enable** 

步驟14

按一下「Apply」。

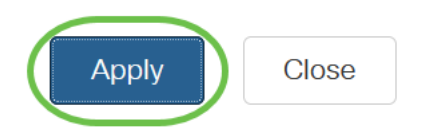

# 連結彙總控制通訊協定(LACP)

連結彙總控制通訊協定(LACP)用於為LAG上的連線埠設定優先順序。動態LAG最多可以 有16個相同型別的埠,但一次只能有8個埠處於活動狀態。當LAG有超過8個埠時,交換 機使用LACP埠優先順序來確定哪些埠將變為活動狀態。

要定義LACP設定,請完成以下步驟:

#### 步驟1

登入到Web UI,然後選擇Port Management > Link Aggregation > LACP。

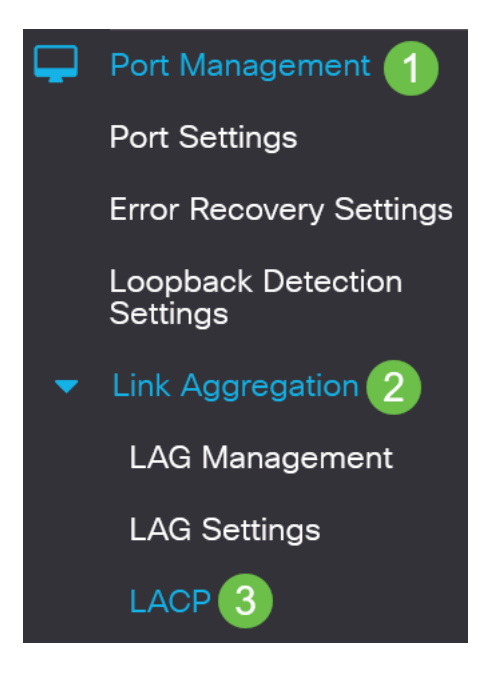

#### 步驟2

在*LACP System Priority*(LACP系統優先*級)欄位中輸入LACP*優先順序。LACP優先順序 用於確定哪台裝置控制LAG的埠選擇。值較小的裝置將具有更高的優先順序。如果兩台 交換器的LACP優先順序相同,則MAC位址較低的交換器將獲得連線埠選取的控制。

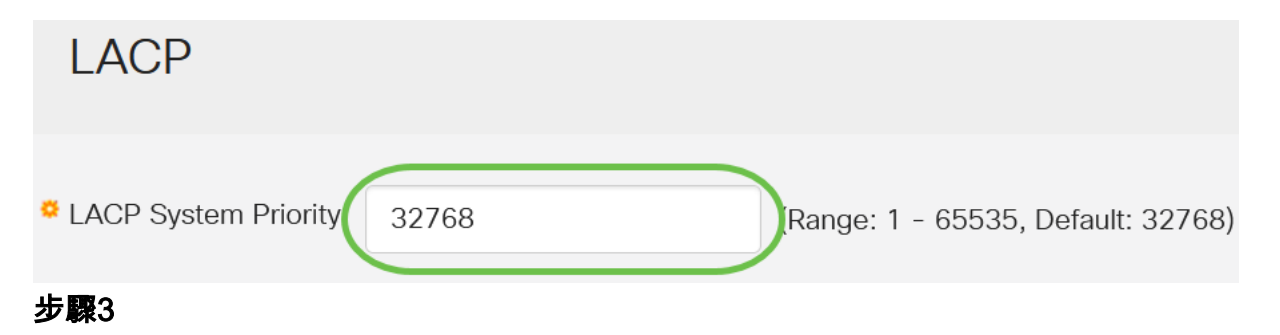

選擇要編輯的埠,然後按一下Edit。

## LACP Interface Table

| <b>₽ 2</b> |           |      |               |              |  |  |  |
|------------|-----------|------|---------------|--------------|--|--|--|
| 1          | Entry No. | Port | Port Priority | LACP Timeout |  |  |  |
| 0          | 1         | GE1  | 1             | Long         |  |  |  |
| 0          | 2         | GE2  | 1             | Long         |  |  |  |

步**驟**4

# 在*編輯LACP設定*對話方塊中,輸入以下欄位的值:

- Port 選擇將超時和優先順序值分配到的埠號。
- LACP埠優先級 輸入埠的LACP優先順序值。
- LACP超時— 它確定傳送或接收LACP協定資料單元(PDU)的時間間隔。
  - 長 傳送或接收的LACP PDU與下一個連續的LACP PDU之間的間隔很長 (30秒)。
  - 短 傳送或接收的LACP PDU與下一個連續的LACP PDU之間的間隔短(1秒

# Edit LACP Settings

| Interface:          | ⊙ Port GE1 ✓ 1                       |                                 |    |
|---------------------|--------------------------------------|---------------------------------|----|
| LACP Port Priority: | 1                                    | (Range: 1 - 65535, Default: 1)2 |    |
| LACP Timeout:       | <ul><li>Long</li><li>Short</li></ul> |                                 |    |
| 步 <b>驟</b> 5        |                                      |                                 |    |
| 按一下「Apply           | <b>۷</b> ـ ۱                         |                                 |    |
| Edit LACP S         | Settings                             |                                 | ×  |
| Interface:          | ● Port GE1 ~                         |                                 |    |
| LACP Port Priority: | 1                                    | (Range: 1 - 65535, Default: 1)  |    |
| LACP Timeout:       | • Long                               |                                 |    |
|                     | <b>O</b> Short                       |                                 |    |
|                     |                                      | Apply Clo                       | se |
|                     |                                      |                                 |    |

你成功了!您已成功在CBS220交換機上配置LAG。

如需更多設定,請參閱<u>思科商務220系列交換器管理指南</u>。